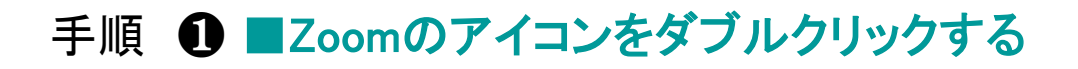

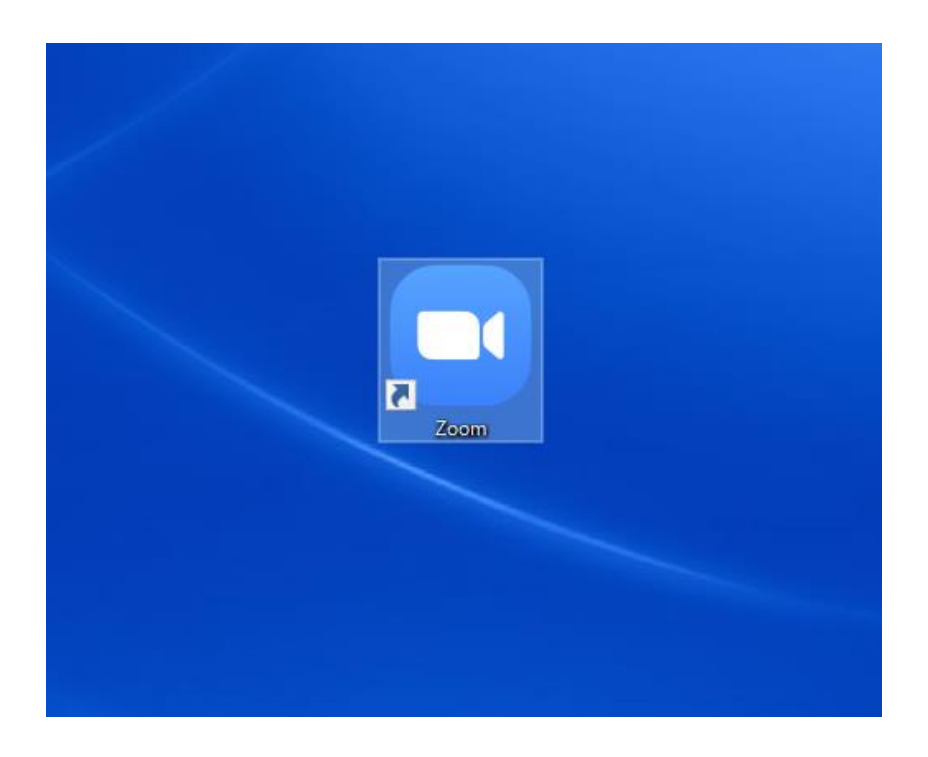

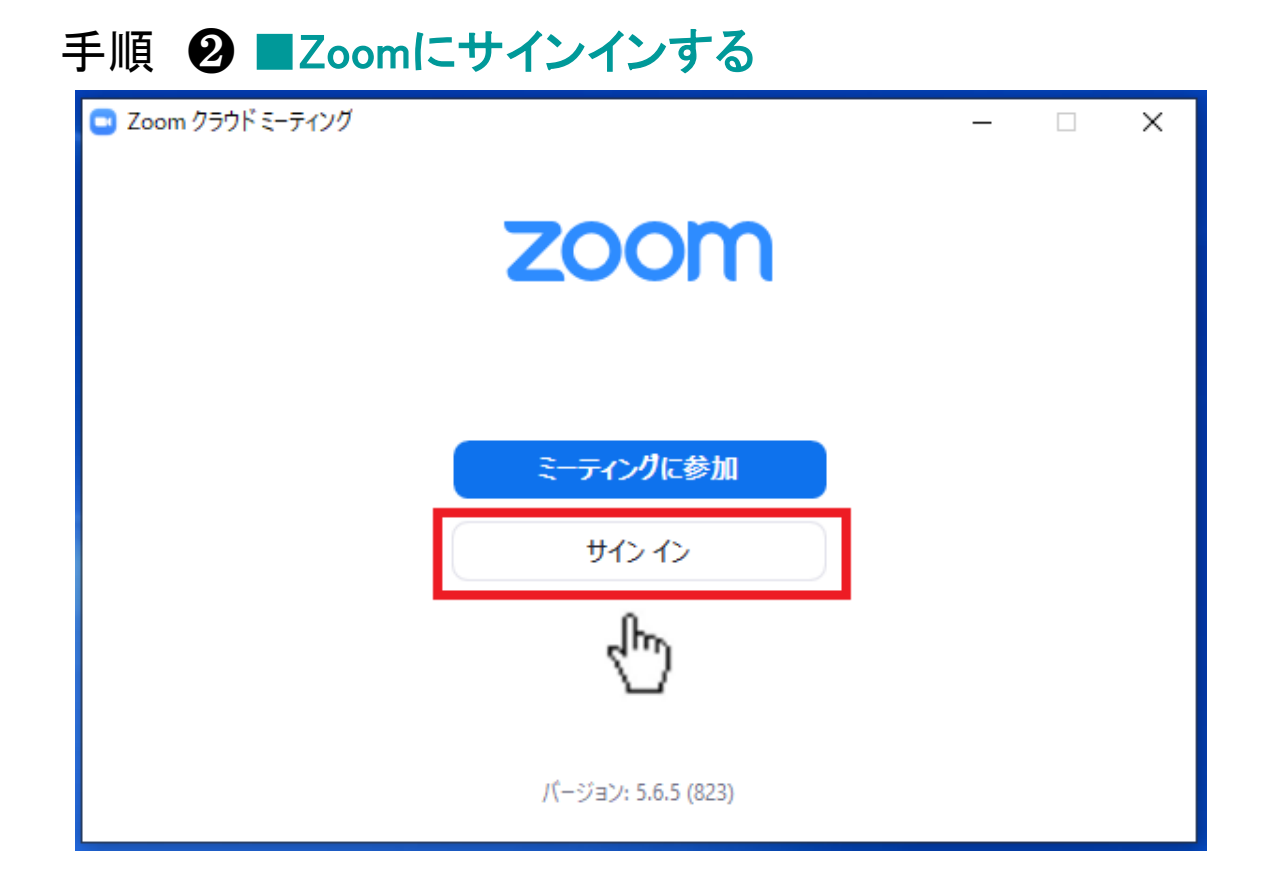

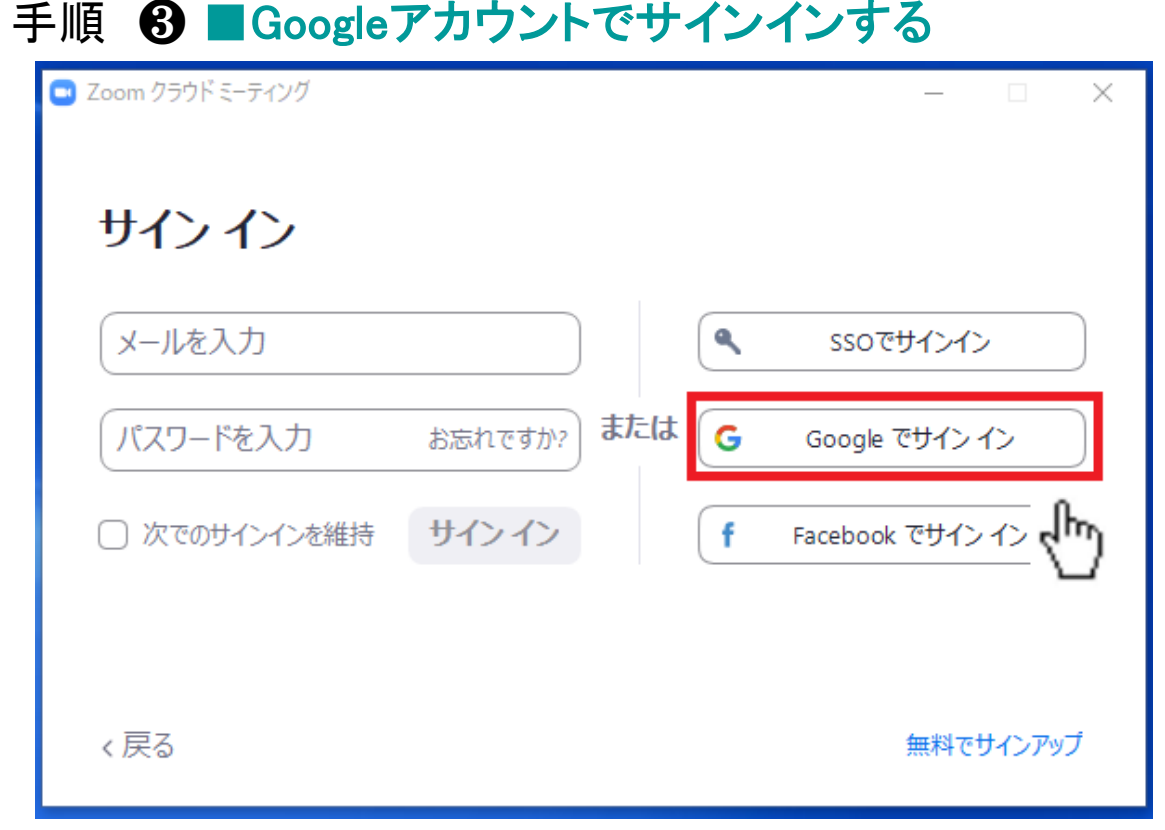

#### ↑ 【Googleでサインイン】をクリックする

### 手順 ④ ■Googleメールアドレスを入力する(@gmail.comは省略可)

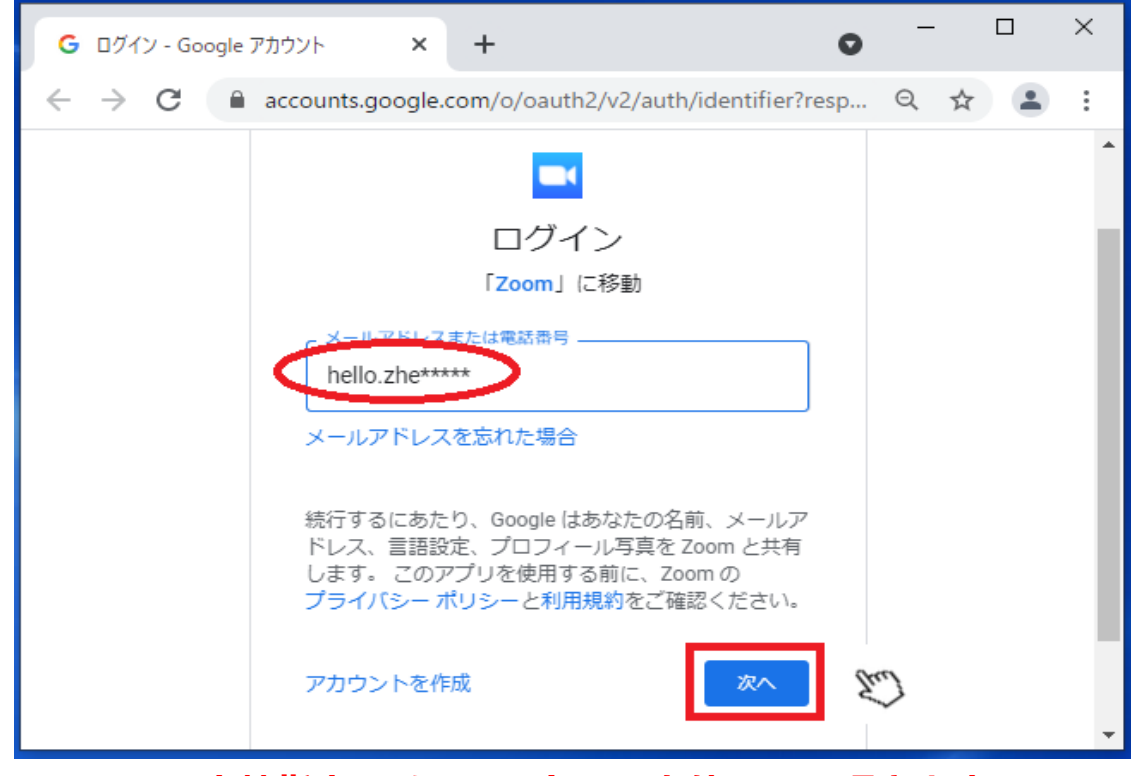

※ 当校指定のメールアドレスを使用して頂きます。

## 手順 **⑤** ■Googleメールのパスワードを入力する

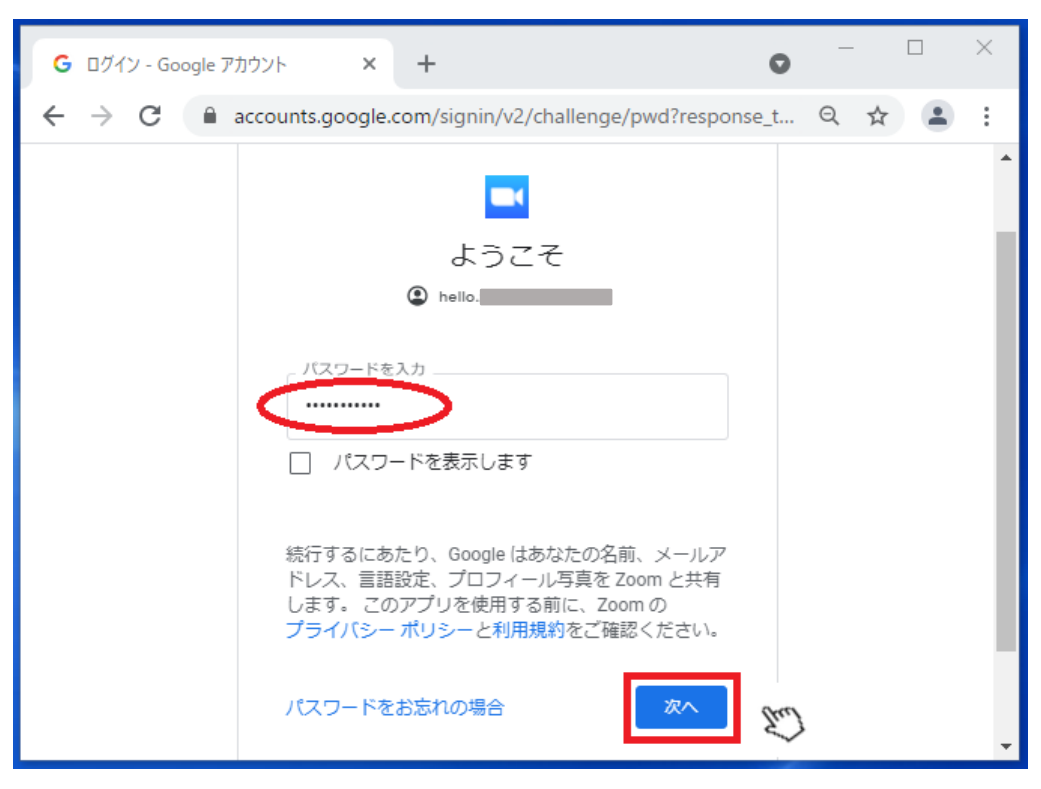

### 手順 6 ■Zoom Meetings を開く

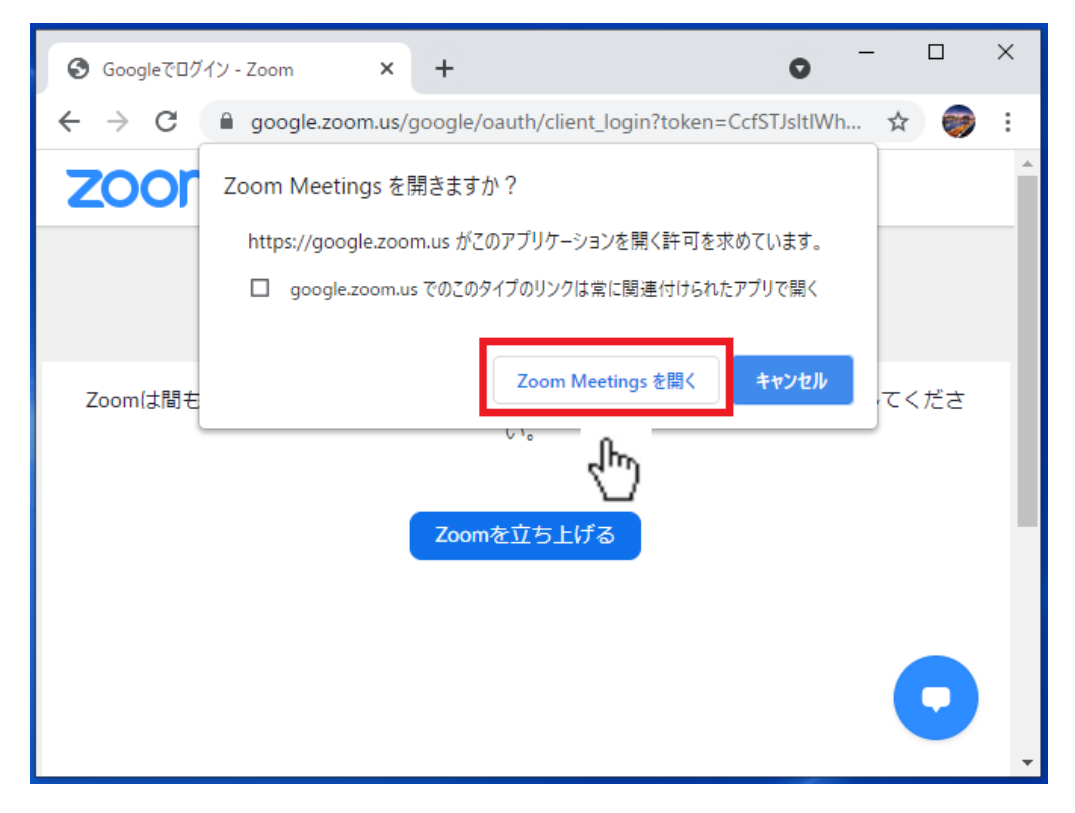

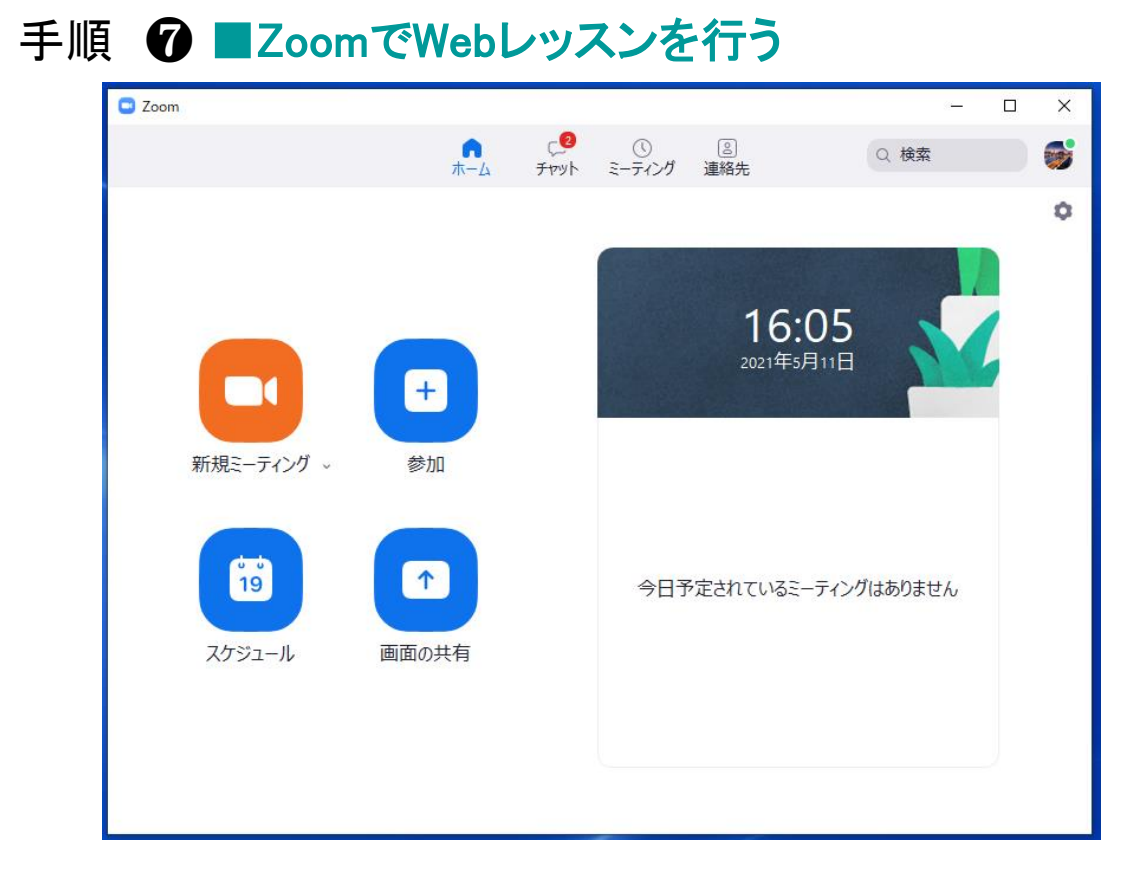

# 手順 ⑧ ■Zoomからサインアウトする

| Zoom       | <b>↑</b><br><b>★</b> −∆ | ወ<br>ምንት | ()<br>ミーティング | <br>連絡先 | Q 検索                                                                                                    |        |
|------------|-------------------------|----------|--------------|---------|----------------------------------------------------------------------------------------------------|--------|
|            | Ŧ                       |          |              |         | hello.         hel***@gmail.com →         ③ 個人年を追加         ◆ 設定         ● 利用可能         ● 退席中                            | ~->y/J |
| 新規ミーティング ~ | 参加                      |          | 今日于          | る定され    | <ul> <li>着信拒否</li> <li>自分のプロファイル</li> <li>最上位機能を試行する</li> <li>ヘルプ</li> <li>アップデートを確認</li> <li>ポートレートピューに切り替え</li> </ul> | >      |
|            |                         |          |              | Ġ       | ボーレートビーにもから着え<br>アカウントの切り替え<br>サインアウト<br>ライセンス購入                                                                        |        |

※ 右上のアイコンをクリックするとポップアップメニューが表示されます。